## 官网个人开户指南

您可通过下面链接来到开户上传证件页面进行开户:

https://trade.fscinda.com/etrading/account/openacco/idtype?busitype=OPENACCO

也可通过下文的"开户几步走"指引来进行开户操作。

## 首先请您留意:绑定不同银行卡进行开户,费率优惠与限额各有不同哦~列表如下:

| 借  | 记卡发卡行          |              | 弗尔伊吉                     | 交易限额   |        | <b>体田冬</b> 州           |
|----|----------------|--------------|--------------------------|--------|--------|------------------------|
| 序号 | 开户行            | <b>挜</b> 证万式 | 货半儿患                     | 单笔限额   | 日累计限额  | 使用余件                   |
|    |                | 工行快捷验证       | 申购 4 折起                  | 30 万   | 30 万   |                        |
| 1  | 工行             | 富友工行验证       | 申购、 <mark>定投</mark> 4 折起 | 2000   | 2000   | 无限制条件                  |
|    |                | 银联工行验证       | 申购 6 折起                  | 5000   | 2万     |                        |
|    |                | 建行直联验证       | 申购、 <mark>定投</mark> 4 折起 | 200 万  | 未列明    | 需要 U 盾                 |
| 2  | 建行             | 建行快捷验证       | 申购、 <mark>定投</mark> 4 折起 | 50 万   | 50 万   |                        |
|    |                | 富友建行验证       | 申购、 <mark>定投</mark> 4 折起 | 1000   | 1000   | 无限制条件                  |
| 3  | 山国組行           | 富友中行验证       | 申购、 <mark>定投</mark> 4 折起 | 2000   | 2000   | 无限制条件                  |
| 5  | 十回邗门           | 银联中行验证       | 申购 6 折起                  | 1万     | 1万     |                        |
| 4  | 态通组行           | 交行直联验证       | 申购八折                     | 未列明    | 未列明    |                        |
| 4  | 又地報刊           | 银联交行验证       | 申购 6 折起                  | 9999 元 | 9999 元 | 需开通银联在线支付服务            |
| 5  | 医带相位           | 银联兴业验证       | 申购 6 折起                  | 2万     | 2万     |                        |
| 5  | 六业邗门           | 富友兴业验证       | 申购、 <mark>定投</mark> 4 折起 | 2000   | 2000   | 无限制条件                  |
| 6  | 中信银行           | 富友中信验证       | 申购、定投 5 折起               | 1000   | 1000   | 无限制条件<br>月累计限额: 2000 元 |
| 7  | 招商组行           | 招行直联验证       | 申购、 <mark>定投</mark> 4 折起 | 20 万   | 20 万   | 无需 U 盾                 |
|    | 111010213      | 富友招行验证       | 申购、 <mark>定投</mark> 4 折起 | 1000   | 1000   | 无限制条件                  |
| 8  | 浦岩相行           | 银联浦发验证       | 申购 6 折起                  | 2万     | 2万     |                        |
| 0  | 佣及 報 门         | 富友浦发验证       | 申购、 <mark>定投</mark> 4 折起 | 1000   | 1000   | 无限制条件                  |
| 9  | 光大银行           | 富友光大验证       | 申购、 <mark>定投</mark> 4 折起 | 1000   | 1000   | 无限制条件                  |
| 10 | 加速相行           | 富友邮储验证       | 申购、 <mark>定投</mark> 4 折起 | 5 万    | 5万     | 无限制条件                  |
| 10 | 11,217,811,611 | 银联邮储验证       | 申购 6 折起                  | 5000   | 5000   |                        |
| 11 | 平安组行           | 富友平安验证       | 申购、 <mark>定投</mark> 4 折起 | 2000   | 2000   | 无限制条件                  |
| 11 | I XIKIJ        | 银联平安验证       | 申购 6 折起                  | 5 万    | 5万     |                        |
| 12 | 广发银行           | 富友快捷验证       | 申购、 <mark>定投</mark> 4 折起 | 1000   | 1000   | 无限制条件                  |
| 13 | 华夏银行           | 富友快捷验证       | 申购、 <mark>定投</mark> 4 折起 | 1000   | 1000   | 无限制条件                  |
| 14 | 上海银行           | 富友快捷验证       | 申购、 <mark>定投</mark> 4 折起 | 2000   | 2000   | 无限制条件                  |
| 15 | 农业银行           | 农行直联验证       | 申购7折,定投4折                | 未列明    | 未列明    | 开户需网银验证需输入您的银行卡密码      |
|    |                | 富友快捷验证       | 申购、 <mark>定投</mark> 4 折起 | 5000   | 1万     | 无限制条件                  |

温馨提示:如您开户交易时遇支付渠道调整费率优惠及交易限额,以支付渠道最新规定为准银行卡验证要素包括:银行卡号、姓名、证件类型、证件号码、预留手机号快捷验证方式包括:**建行快捷、工行快捷及富友快捷** 

## 可定投的渠道包括:建行直联、建行快捷、招行直联、农行直联和全部富友渠道 开户几步走

如下是您从官网首页进入来进行开户的操作步骤:

1、 登陆官网首页 <u>http://www.fscinda.com/</u>点击**登录开户**按钮(红框内)

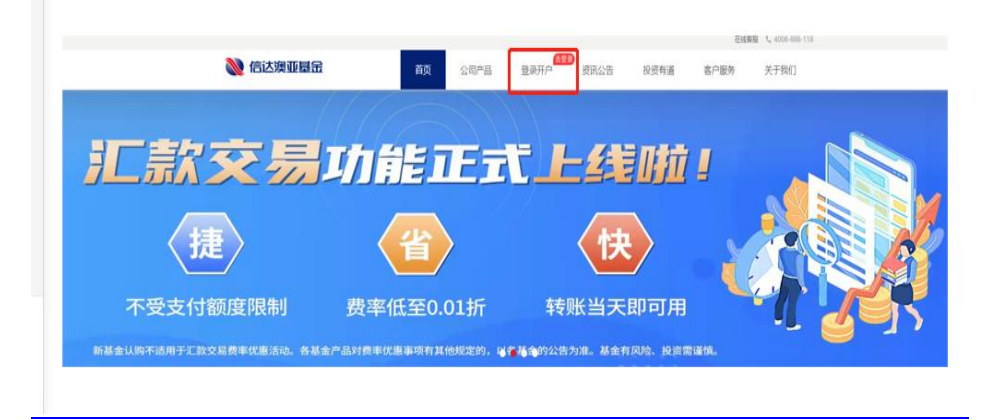

2、在登录页面点击**开户按钮**(红框内)

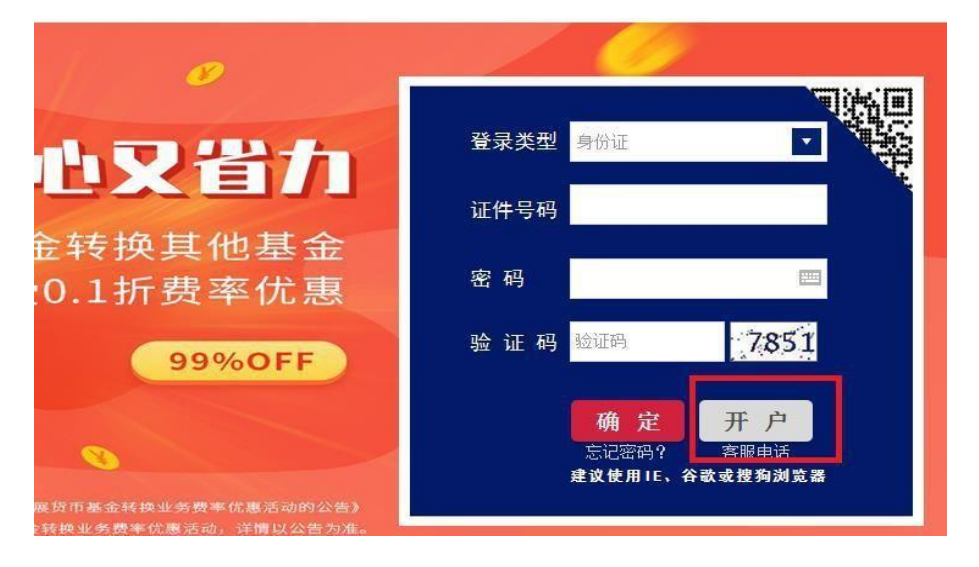

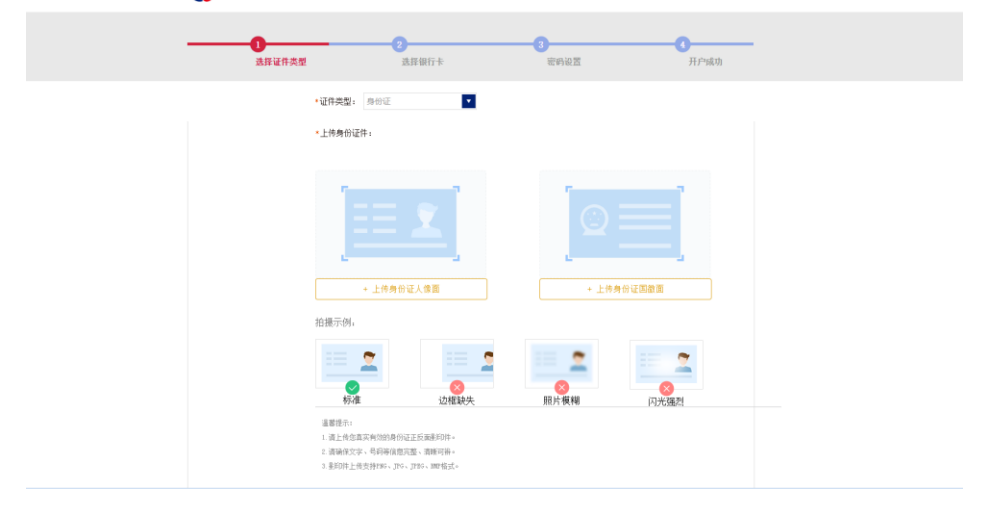

第四首页 | 在线高级 400-6888-118

|          | <b>1</b><br>   | 2 **** 44 经上   |      | Normal Are New         | 4<br>H Codath     |
|----------|----------------|----------------|------|------------------------|-------------------|
|          | 选择雇什关生         | 选择做门下          |      | <b>驾时秋</b> 盘           | 开广映初              |
| * 真实姓名:  |                |                |      | 证件                     | 王面                |
| 证件类型:    | 身份证            |                |      | :                      |                   |
| *证件号码:   |                |                |      | THE REPORTED           | 0.0               |
| * 证件有效期: | 2050-06-03     |                | □ 长期 | oxeepen 3182951<br>证件) | 9840802414x<br>交面 |
| * 出生日期:  |                |                |      | ● 中华                   | 人民共和国             |
| * 证件地址:  |                |                |      | RANT HATA              | HE BOT HE.        |
| [        | 请仔细核对你的身份信息, 如 | 四手动修改信息,开户后需要人 | 工审核  | R22.818 2000.00        | 07-2996 D8 07     |
|          | 下一步 1          | 浙上传            |      |                        |                   |

4、证件信息识别出来后,如与证件原件一致,点下一步;如不一致,手动更改信息后点击下一步;

5、选择银行卡,在银行卡列表中点击您想绑定银行卡按钮后,填写必填信息后点击下一步;然后银行验证

| 选择证件类型                  | 选择                | 银行卡      | 密码设置       | 开户成功   |
|-------------------------|-------------------|----------|------------|--------|
| 择银行卡<br>呻清开通时达通网上交易,请选择 | 6份的银行卡,并进行身份验证:   |          |            |        |
| ◆ 中国建设银行                | 中国农业银行            | (2) 招商銀行 | (王) 中国工商银行 | 交通银行   |
| ▲ 广发银行                  | ● 中信银行            | 「」 浦友银行  | 《 米业银行     | 中国银行   |
| ank 中国光大银行              | <b>一</b> 中国邮政储蓄银行 | 中国要求     | 🔶 上海银行     | 全 华夏銀行 |
|                         | 您选择的银行卡:          |          |            |        |
|                         | *开卡人姓名:           |          |            |        |
|                         | *银行卡卡号: 不支持信      | 用卡       |            |        |
|                         | *证件类型: 身份证        |          |            |        |
|                         | •证件号码:            |          |            |        |
|                         | *手机号码:            |          |            |        |
|                         | (*为必填项)           | 一步       |            |        |
|                         |                   |          |            |        |
|                         |                   | 快捷身份验证   |            |        |
|                         | *真实姓名:            |          |            |        |
|                         | *证件号码:<br>*图形会证码· | 2754 #   | 34         |        |
|                         | *手机号码:            | 发送验证码    | 197<br>197 |        |
|                         |                   |          |            |        |
|                         | *验 证 码:           |          |            |        |

| 0      |           | 2                                    |                    |     |    | _0   |
|--------|-----------|--------------------------------------|--------------------|-----|----|------|
| 迭      | 择证件类型     |                                      | <b>持银行卡</b>        | 密码设 | n. | 开户成功 |
| 2置交易密码 | 保护您的账户信息  |                                      |                    |     |    |      |
|        |           | *设置父易密码:                             |                    |     |    |      |
|        |           | *确认交易密码:                             |                    |     |    |      |
| t置账户信息 | 用于找回密码和接收 | 医单                                   |                    |     |    |      |
|        |           | 客户姓名:                                | 何盔免                |     |    |      |
|        |           | 证件类型:                                | 身份证                |     |    |      |
|        |           | 证件号码:                                | 31829519840802414X |     |    |      |
|        |           | 出生日期:                                | 1984-08-02         |     |    |      |
|        |           | *证件有效期:                              | 2050-06-03         |     |    |      |
|        |           | •性别:                                 | ● 女 ◎ 男            |     |    |      |
|        |           | *国家或地区:                              | 中国                 |     |    |      |
|        |           | *手机号码:                               | 13714425082        |     |    |      |
|        |           | *E-mail:                             |                    |     |    |      |
|        |           | •所在城市:                               | 请选择省份 *            |     |    |      |
|        |           | ▲国家或地区:                              | 中国                 |     |    |      |
|        |           | ▶手机号码:                               | 13714425082        |     |    |      |
|        |           | *E-mail:                             |                    |     |    |      |
|        |           | ▪所在城市:                               | 请选择省份 *            |     |    |      |
|        |           | ▪详细地址:                               |                    |     |    |      |
|        |           | •邮政编码:                               |                    |     |    |      |
|        |           | <ul> <li>- 直ú</li> <li>小下</li> </ul> | 请选择                | •   |    |      |
|        |           | •个人年收入:                              | 1万~10万             | •   |    |      |
|        |           | •学历:                                 | 请选择                | •   |    |      |
|        |           | 职务:                                  |                    |     |    |      |
|        |           | ▪税收居民身份:                             | 仅为中国税收居民           |     | •  |      |
|        |           | 账户实际控制人:                             | ● 本人 ○ 他人          |     |    |      |
|        |           | 账户实际受益人:                             | ● 本人 ◎ 他人          |     |    |      |
|        | 見         | 否有不良诚信记录                             | ●否 ◎是              |     |    |      |

7、如身份识别信息您没有手动修改过,那么恭喜您成功注册我司网上交易。

| 选择证件类型 | 22 选择银行卡                 | <b>容</b> 得设置                | 开户成功 |
|--------|--------------------------|-----------------------------|------|
|        |                          |                             |      |
|        | 恭喜您成功注册E<br>治慧管家哄充值,享受高于 | 达通网上交易! 海马 R脸神测<br>活动存数的收益。 |      |
|        | 马上充值。我的融产                |                             |      |
|        |                          |                             |      |
|        |                          |                             |      |

8、如身份识别信息手动修改过,则需待后台人工审核通过后,您的开户申请将成功提交。

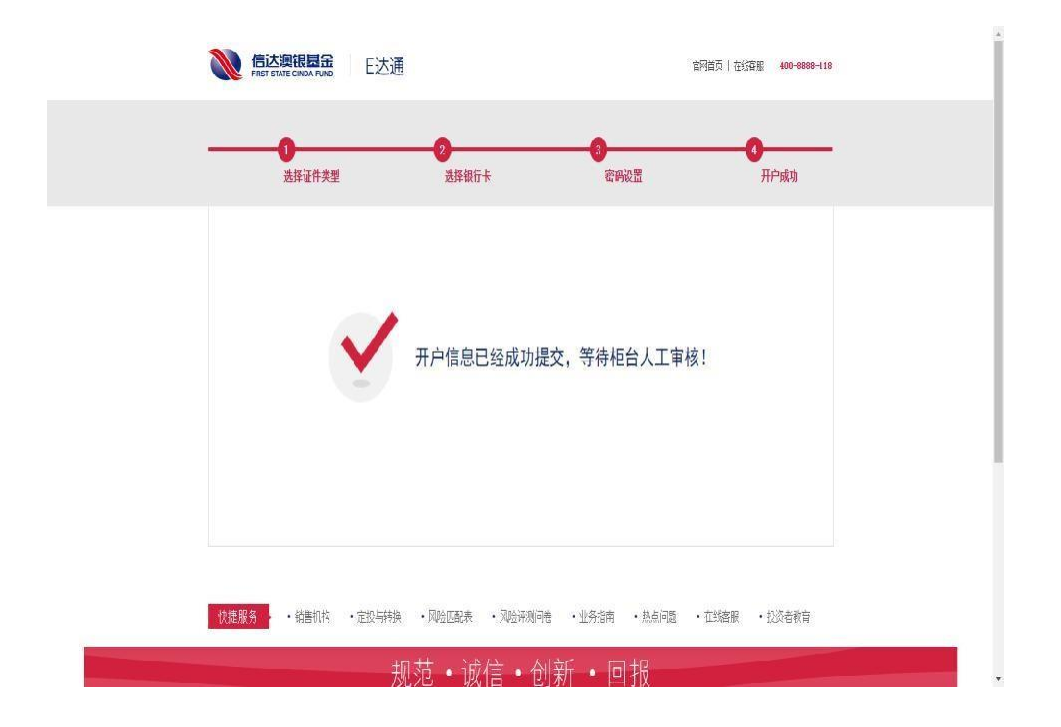